## How to Upload Your Awards Entry Video

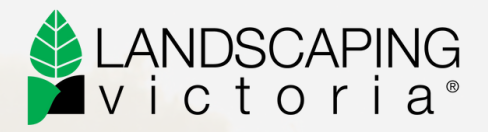

AND SHARE THE LINK

Uploading your entry video is simple and free using YouTube or Vimeo. Here's how:

## Uploading to YouTube (Free)

- 1. Sign in or create a YouTube account. Go to <u>youtube.com</u> and sign in with your Google account. If you don't have one, it's free to create.
- 2. Click the camera icon (top right) and select 'Upload video'.
- 3. Select your video file from your computer or phone.
- 4. Set your video as 'Unlisted'.
- 5. Under 'Visibility', choose Unlisted. This means only people with the link can view it.
- 6. Add a clear title (e.g., "2025 LV Awards Entry [Your Business Name] [Project Name]").
- 7. Click 'Save' and copy the link provided.
- 8. Paste this link into your Awards entry form where requested.

Need some more help? Here's a how-to video on uploading your video to YouTube

WATCH HOW-TO VIDEO

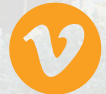

## Uploading to Vimeo

- 1. Sign in or create a Vimeo account. Go to vimeo.com and sign in, or create a free account.
- 2. Click 'New video' > 'Upload'.
- 3. Select your video file from your computer or phone.
- 4. Adjust privacy settings.
- 5. Set your video to 'Unlisted'. Please note, this may be a paid account feature.
- 6.Add a clear title (e.g., "2025 LV Awards Entry [Your Business Name] [Project Name]").
- 7. Click 'Save' and copy the link provided.
- 8. Paste this link into your Awards entry form where requested.

Need some more help? Here's a how-to video on uploading your video to Vimeo.

WATCH HOW-TO VIDEO

Have questions or need more assistance? Contact us, we're here to help.